## PowerPoint 2003 的高级应用

一、宏的应用

"宏"就是将一系列的操作命令和指令组合在一起,形成一个命令,从而实现任务执行的自动化。恰当地使用宏将大大地提高用户的工作效率,而且可以制作出很多 PowerPoint 固定命令无法实现的功能。

PowerPoint提供了两种创建宏的方法:利用宏录制器和 Visual Basic 编辑器。对于不太了 解宏命令和宏语言的用户而言,使用宏录制器比较方便。利用 Visual Basic 编辑器可以打开 已录制的宏,修改其中的指令。

1. 录制宏

(1) 打开演示文稿,选择"工具"|"宏"|"录制新宏"命令,弹出"录制新宏"对话框,如图1所示。

(2) 在"宏名"文本框中输入宏的名称。宏名称的首字符必须是字母或汉字,其他字符可以是字母、数字或下划线,宏名称中不允许有空格。在"将宏保存在"下拉列表框中,选择要保存宏的演示文稿。在"说明"编辑框中输入对宏的说明。

(3) 单击"确定"按钮,即可开始录制宏。此时,屏幕上出现"停止录制"工具栏

- (4)单击"停止录制"工具栏上的"停止录制"按钮 🔲,可完成一个新宏的录制。
- 2、运行宏

运行宏的操作步骤如下:

(1) 打开要使用宏的那张幻灯片。

(2)选择"工具"|"宏"|"宏"命令,弹出"宏"对话框,如图2所示。

| 1799251<br>6王線存在位):<br>数時、ppt ・ | お名 暇):    | 親臣    |
|---------------------------------|-----------|-------|
| 8世候尊在 (2):                      | Incrol    | 10.00 |
| 唐诗, 191. 💌                      | 絵宏蝶存在 四): | 取詞    |
|                                 | 雷涛, ppt   | ×     |
| 1846 @);                        | 2019 (D): |       |

图1 "录制新宏"对话框

| *                                   | 2 🛛                                                                                                    |
|-------------------------------------|----------------------------------------------------------------------------------------------------|
| 定名 創)<br>「読書がいたが<br>Narrol<br>文本作指示 | <ul> <li>送行(2)</li> <li>取済</li> <li>説辞(2)</li> <li>業務(2)</li> <li>単計(2)</li> <li>単計(2)</li> <li>単則(2)</li> </ul> |
| 密作用于 (3):                           |                                                                                                    |
| 唐诗. 101. 💌                          |                                                                                                    |
| 浅明(II)                              |                                                                                                    |
| 宏由 ቀ£ 记录,日期: 2010-9-14              |                                                                                                    |

## 图 2 "宏"对话框

(3) 在"宏名"列表框中选择要运行的宏。

(4) 单击"运行"按钮,运行选择的宏。

3. 编辑宏

录制宏完成后,可以在 Visual Basic 编辑器中打开宏并对其代码进行修改。Visual Basic 编辑器是一个为初学者编写和编辑宏代码而设计的程序,即使没有学习过 Visual Basic 语言也能够对宏进行简单的更改。编辑宏的操作步骤如下:

(1)选择"工具"|"宏"|"宏"命令,弹出"宏"对话框,如图2所示。

(2) 在"宏"对话框中选择要编辑的宏,单击"编辑"按钮,弹出 Visual Basic 编辑器 窗口,如图 3 所示。在窗口中,可以通过编辑 Visual Basic 代码来编辑宏程序。

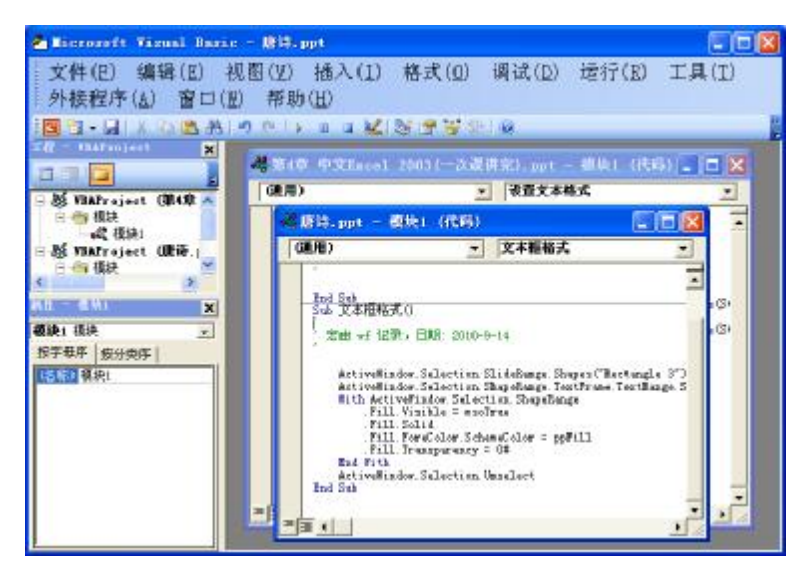

图 3 Visual Basic 编辑器窗口

(3)编辑完成之后,选择"文件"|"关闭并返回到 Microsoft PowerPoint"命令,关闭 Visual Basic 编辑器,返回到 PowerPoint 2003 中。

4. 删除宏

删除宏的操作步骤如下:

(1) 打开要删除宏的演示文稿。

- (2) 选择"工具"|"宏"|"宏"命令,出现"宏"对话框。
- (3) 在"宏名"列表框中,选择要删除宏的名称。
- (4) 单击"删除"按钮,当出现对话框提示是否要删除该宏时,单击"删除"按钮。

## 二、自定义工具栏和菜单

在 PowerPoint 2003 中,可以根据需要自定义菜单和工具栏,如添加和删除工具栏中的按 钮和菜单、隐藏或显示工具栏、移动工具栏等。

1. 自定义工具栏

(1)显示或隐藏工具栏。

PowerPoint 2003 提供了许多工具栏,可以根据需要显示或隐藏工具栏,操作步骤如下:

① 选择"视图"|"工具栏"命令,弹出"工具栏"级联菜单,如图4所示。

② 从"工具栏"级联菜单中单击要显示的工具栏名称,即可显示选定的工具栏。

若要隐藏某个工具栏,从"工具栏"级联菜单中单击要隐藏的工具栏名称,去除前面的 复选标记即可。

也可以右击窗口中的任意工具栏,弹出有关工具栏选项的快捷菜单,再从快捷菜单中选 择要显示或隐藏的工具栏名称。

(2)添加或隐藏工具栏按钮。

单击"常用"工具栏右方的"工具栏选项"按钮,在弹出的菜单中选择"添加或删除按钮"|"常用"命令,弹出下一级菜单。在该菜单中,可以选择要显示或者隐藏的按钮,如图 5 所示。

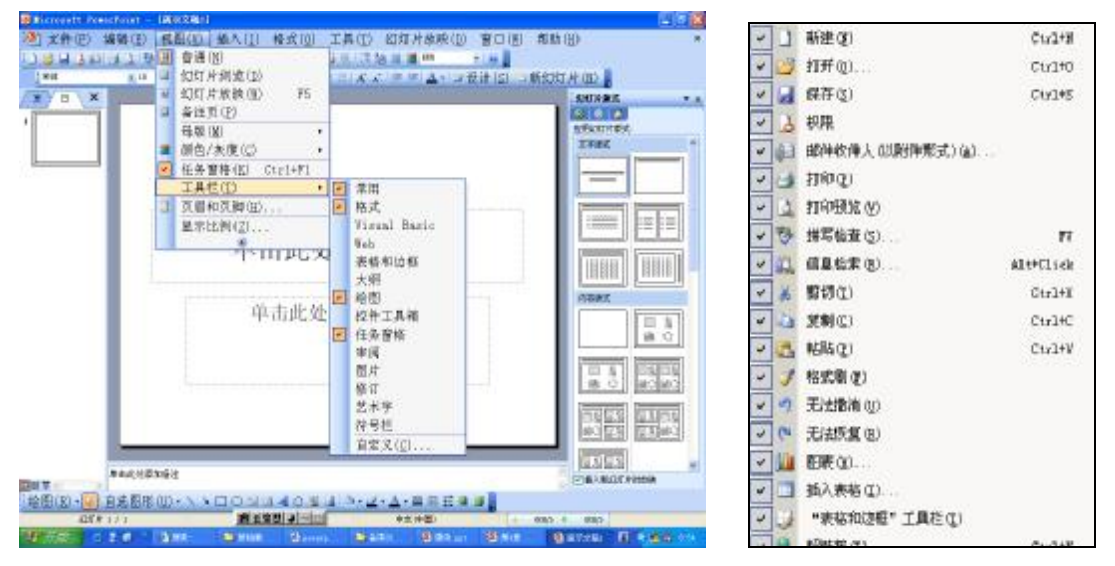

图 4 "工具栏"级联菜单

图 5 添加或隐藏工具栏按钮

(3) 移动工具栏。

可以根据需要移动工具栏,如果要移动工具栏,只需将鼠标指向工具栏左端的移动柄,使鼠标指针变成一个四向箭头,然后按住鼠标左键拖动,即可将工具栏移到所需的位置。当拖到窗口的边缘时,工具栏便停泊在窗口的边缘处;当拖到窗口的中间时,工具栏便浮动在窗口中。

(4) 创建工具栏。

如果内置的工具栏不能满足需要,可以创建一个工具栏,操作步骤如下:

① 选择"工具"|"自定义"命令,弹出"自定义"对话框,如图6所示。

② 在"工具栏"选项卡下,单击"新建"按钮,弹出"新建工具栏"对话框,如图7所示。

③ 输入新建的工具栏名称,单击"确定"按钮,屏幕上出现一个空的工具栏。

④ 如果要向工具栏中添加按钮,可以在"自定义"对话框中单击"命令"选项卡,在"类别"列表框中,单击按钮要执行的命令类型。

⑤ 将所需的命令从"命令"列表框内拖到自定义的工具栏中,该按钮就被添加到工具栏中,如图 8 所示。

⑥ 单击"关闭"按钮,关闭"自定义"对话框。

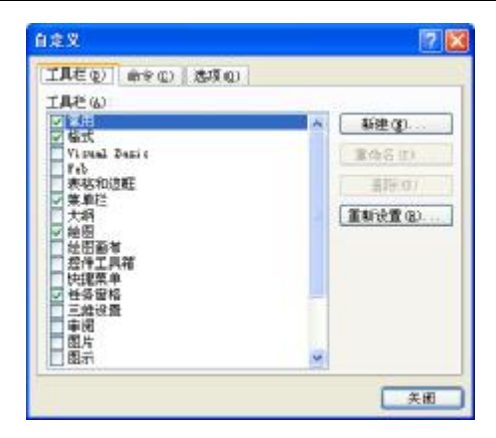

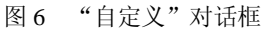

| 新建工具栏     |           |    |
|-----------|-----------|----|
| 工具栏名称(T): |           |    |
| 自定义 1     |           |    |
|           | <u>确定</u> | 取消 |

图 7 "新建工具栏"对话框

|           | 1998.1 × 1<br>1999.1 × 1997.1 × 19                                                                                                    | 1201 R B 8 - |
|-----------|----------------------------------------------------------------------------------------------------|--------------|
|           | DES     ZAS       IARCOL #**C     AREC       IIARCOL #**C     AREC       IIARCOL #**C     AREC       IIARCOL #**C     AREC       IIARCOL #**C     AREC       IIARCOL #**C     AREC       IIIARCOL #**C     AREC       IIIARCOL #**C     AREC       IIIARCOL #**C     IIIARCOL #**C       IIIARCOL #**C     IIIARCOL #**C       IIIARCOL #**C     IIIARCOL #**C       IIIARCOL #**C     IIIARCOL #**C |              |
| *tA871643 |                                                                                                    |              |

图 8 向自定义工具栏中添加按钮

如果要删除工具栏中的按钮,只需按住 Alt 键,并将按钮拖离工具栏即可。

- 2. 自定义菜单
- (1) 向菜单中添加命令。

向菜单中添加命令的操作步骤如下:

- ① 选择"工具"|"自定义"命令,弹出"自定义"对话框,选择"命令"选项卡。
- ② 在"类别"列表框中选择命令类型。
- ③ 将所需的命令从"命令"列表框内拖到显示的菜单中,该"命令"就被添加到菜单中。(2)在菜单栏中添加自定义菜单。

在菜单栏中添加自定义菜单的操作步骤如下:

- ① 选择"工具"|"自定义"命令,弹出"自定义"对话框,选择"命令"选项卡。
- ② 单击"类别"列表框中的"新菜单"命令。
- ③ 将"命令"列表框中的"新菜单"拖到菜单栏中。

4

④ 右击菜单栏上的新菜单,弹出快捷菜单,在快捷菜单中的"命名"文本框中输入新的菜单名,如图9所示。

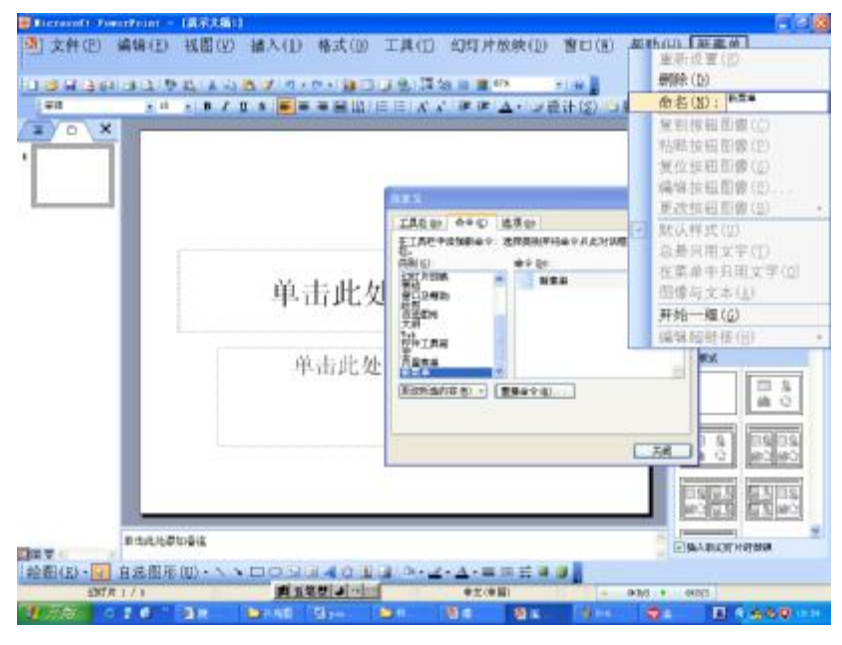

图 9 添加自定义菜单

⑤ 在自定义菜单中添加命令,可以单击菜单栏中自定义的新菜单,显示一个空框。单击 "类别"列表框中的一种类型,然后将"命令"列表框中的命令拖到空框中。

(3) 删除菜单中的命令。

删除菜单中的命令的操作步骤如下:

①选择"工具"|"自定义"命令,弹出"自定义"对话框。

②单击要删除命令的菜单,将要删除的命令拖离菜单。

③单击"自定义"对话框中的"关闭"按钮。